#### Create your NPHS Parchment account by going to this link:

https://www.parchment.com/u/registration/92542/account

When you get to the landing page, if you already have an account click "SIGN IN." If you have never created an account, click "SIGN UP."

\*NOTE: For those of you who have a Moorpark College Parchment account, the NPHS Parchment account is NOT the same one.

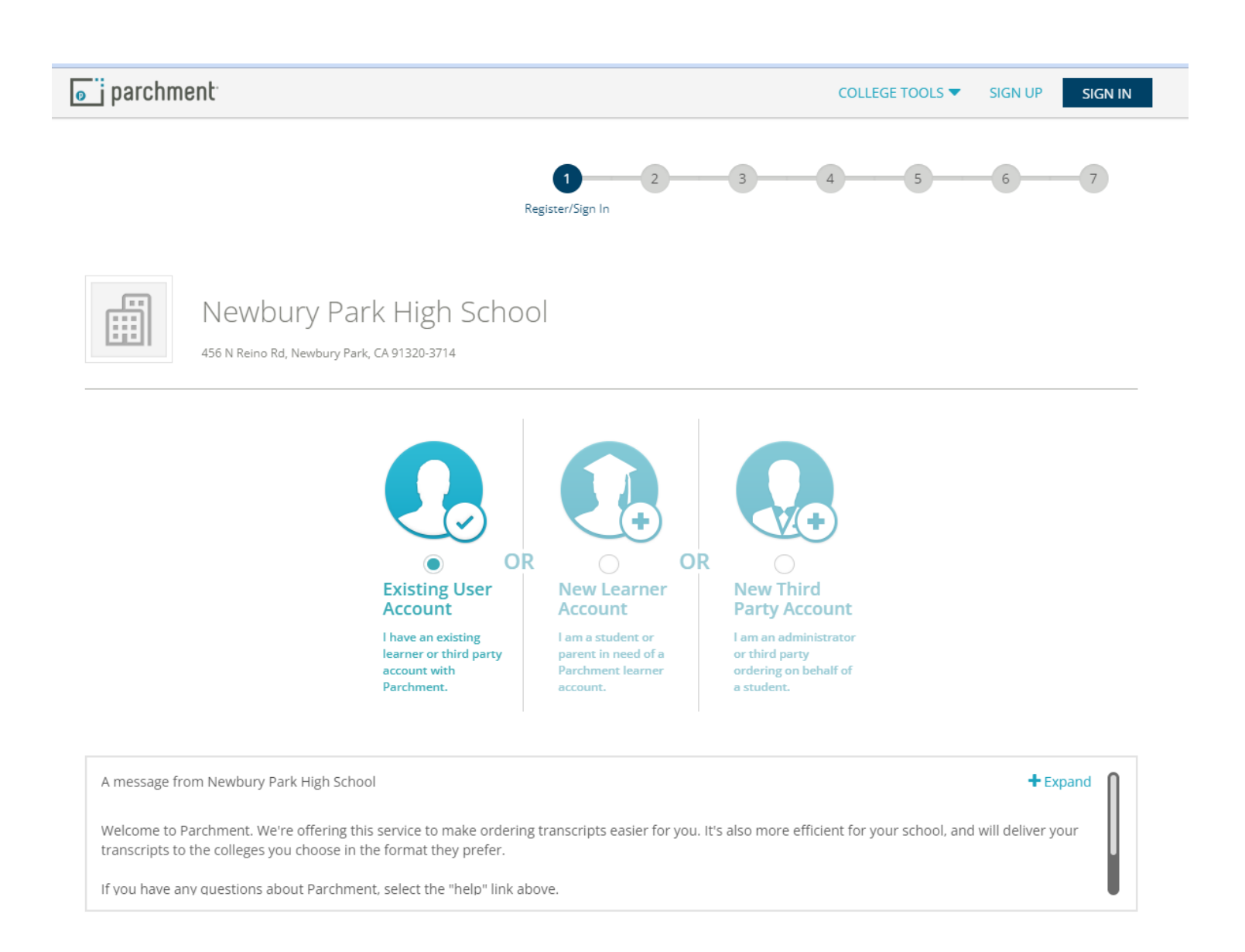

Fill out the sections and be sure to use your learn email account (it will match with your NPHS information). For the option of being discovered, check yes *ONLY* if you are ok with getting a lot of random emails and outreach.

# **New Learner Account**

| First Name                                                                                                    | Middle Name (Optional)                                          | Last Name                                                 |
|----------------------------------------------------------------------------------------------------|-----------------------------------------------------------------|-----------------------------------------------------------|
| Panther                                                                                                    |                                                                 | Paw                                                       |
|                                                                                                    |                                                                 |                                                           |
| 🗌 I am a parent / legal gua                                                                                                    | rdian                                                           |                                                           |
| Date of Birth                                                                                                    |                                                                 |                                                           |
| January 🗸                                                                                                    | 1 ~                                                             | 2006 ~                                                    |
|                                                                                                    |                                                                 |                                                           |
| Highest level of education                                                                                                    |                                                                 |                                                           |
| 12th Grade                                                                                                    |                                                                 | ~                                                         |
| Email                                                                                                    |                                                                 |                                                           |
| 123456@learn.conejousd                                                                                                    | .net                                                            |                                                           |
| Password                                                                                                    |                                                                 |                                                           |
| •••••                                                                                                    |                                                                 |                                                           |
| • 10 Character minimum                                                                                                    |                                                                 |                                                           |
| At least one upper-case, least one upper-case, least one uppe | ower-case, and number                                           |                                                           |
| I am interested in being disc<br>through Parchment and its J                                                                                                    | overed by colleges, universitie<br>partners for academic purpos | es, and other organizations<br>es, including recruitment. |

Find out more about being discovered through Parchment.

| Select an Option |  |
|------------------|--|
|------------------|--|

~

Sign Up

By signing up you agree to the Parchment terms of use and privacy policy.

Have a Registration Code?

Already have an account?

## After you have created your account/logged in, navigate to the "order" tab:

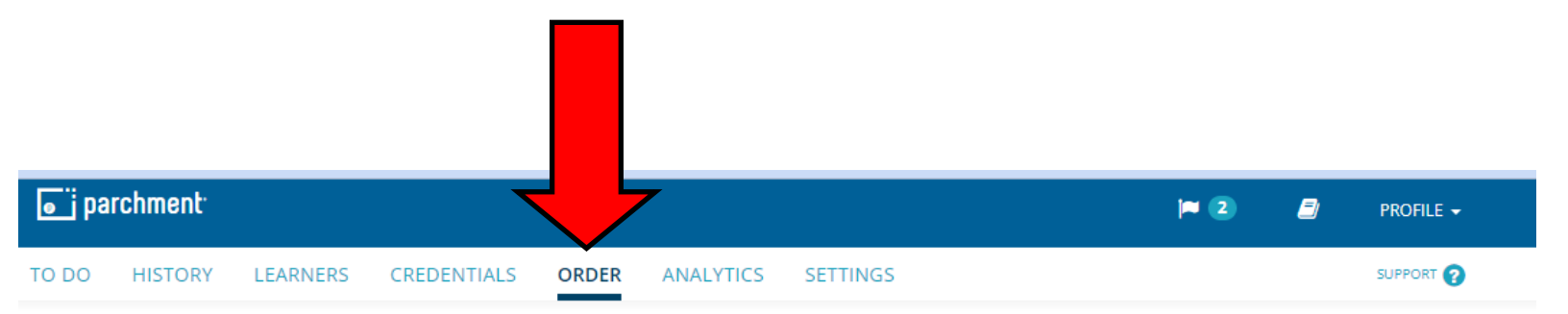

|                                    | Available Credentials                                                                                                    | CANCEL ×               |
|------------------------------------|----------------------------------------------------------------------------------------------------|------------------------|
|                                    | The following credentials are available from <b>Newbury Park H</b><br><b>School</b> . Start your order by selecting a credential listed below<br>add more later)                                                                                                    | <b>igh</b><br>(you can |
| TRANSCRIPT                         | Transcript<br>An academic transcript is a inventory of courses<br>that a learner has taken and the grades that they<br>earned in those courses during the academic year.                                                                                              | Order                  |
| Secondary<br>School Report<br>Icon | Secondary School Report                                                                                                    | Order                  |
|                                    | Letter of Recommendation<br>A letter of recommendation assesses the qualities,<br>characteristics and capabilities of the person being<br>recommended for admission to an educational<br>institution. It can be written by anyone with knowl<br>View Full Description | Drder                  |

# Enter the destination to which you want your final transcript sent:

| < BACK | Set Delivery Destination                                                                                                    | CANCEL × |
|--------|----------------------------------------------------------------------------------------------------|----------|
|        | Your order will be sent from <b>Newbury Park High School</b> to the individual and/or organization at the destination below. |          |
|        | Q       Where would you like to send the credential?       Search                                                            |          |
|        | OR                                                                                                    |          |
|        | I am sending this order to myself                                                                                            |          |
|        | I am sending this order to another individual                                                                                |          |

| FROM         Newbury Park High School         Newbury Park, CA         TO         ▲         Panther Paw         pantherpaw@conejousd.org                                                                                                    | Delivery Method:<br>Credential Fee:<br>Subsidized:<br>Subsidy provided by:<br>Conejo Valley Unified<br>District D1024 Subsid | Electronic<br>\$4.40<br>- <b>\$4.40</b><br>I School<br>dy Group |
|----------------------------------------------------------------------------------------------------|----------------------------------------------------------------------------------------------------|-----------------------------------------------------------------|
|                                                                                                    | Item Total:                                                                                                    | \$0.00                                                          |
| * When do you want this sent?                                                                                                    |                                                                                                    |                                                                 |
| <ul> <li>Hold for Grades</li> </ul>                                                                                                    |                                                                                                    |                                                                 |
| 🖺 Would you like to add an attachment file? (opt                                                                                                    | tional) 🚯 🛛 🗛 🗛                                                                                                    | An Attachment                                                   |
| Please review the information below pertaining to the type of consent that is required to complete this order.                                                                                                    |                                                                                                    |                                                                 |
| ✓ I certify that a FERPA compliant learner signature required under the Family<br>Educational Rights and Privacy Act (FERPA) (20 U.S.C. § 1232g; 34 CFR Part 99)<br>authorizing the release of the student records is on file with the sending school /<br>organization. |                                                                                                    |                                                                 |
| I would like to upload a consent file to ac                                                                                                    | company this order(optional)                                                                                                 |                                                                 |

After you have confirmed that you selected the "Hold for Grades" option, click those the FERPA certification box...then click CONTINUE.

| Item Total: \$0.00                                                                                                    |  |  |
|----------------------------------------------------------------------------------------------------|--|--|
| <ul> <li>★ When do you want this sent?</li> <li>✓ Hold for Grades</li> </ul>                                                                                                    |  |  |
| Would you like to add an attachment file? (optional) <b>O</b> Add An Attachment                                                                                                    |  |  |
| For eview the information below pertaining to the type of consent that is required to the type of consent that is required to the type of consent that the type of consent that the type of consent the type of consent the type o |  |  |
| ✓ I certify that a FERPA compliant learner signature required under the Family<br>Educational Rights and Privacy Act (FERPA) (20 U.S.C. § 1232g; 34 CFR Part 99)<br>authorizing the release of the student records is on file with the sending school /<br>organization.                                                                                                    |  |  |
| I would like to upload a consent file to accompany this order(optional)                                                                                                    |  |  |
|                                                                                                    |  |  |
| CONTINUE                                                                                                    |  |  |
| * All items marked with a red asterisk are required to submit this form.                                                                                                    |  |  |

Your order will be sent from **Newbury Park High School** to the individual and/or organization at the destination below. Select a delivery method for your order

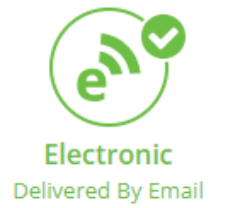

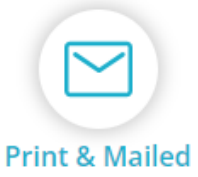

/ Email Printed On Paper & Mailed

#### **RECIPIENT INFORMATION**

Panther Paw

pantherpaw@conejousd.org

pantherpaw@conejousd.org

Continue

| ITEM<br>FROM<br>TO                                                                                                    | Transcript<br>Newbury Park High School<br>Panther Paw, Newbury Park, CA | e <sup>N</sup> 🚹 🗹 | \$4.40 前<br>- <b>\$4.40</b> |
|----------------------------------------------------------------------------------------------------|-------------------------------------------------------------------------|--------------------|-----------------------------|
| Add and a state of the state of the state | nother item for Panther Paw                                             |                    |                             |

| Order Total               | \$0.00    |
|---------------------------|-----------|
| Total Subsidized          | -\$4.40   |
| Total Shipping / Handling | \$0.00    |
| Total Credential Fees     | \$4.40    |
|                           | ÷ · · · - |

### **COMPLETE ORDER**